## Restoring a File from Synology NAS

This guide covers how to restore a file from a Synology NAS. We assume the "Active Backup for Business" utility is being used for the backups. Your device and process may vary slightly from the images provided below. The images have been edited for privacy and size as well.

AA

TECHNOLOG

- 1. Log into the Synology NAS web UI
- 2. Click "Main Menu" at the top left, then select "Active Backup for Business Portal"

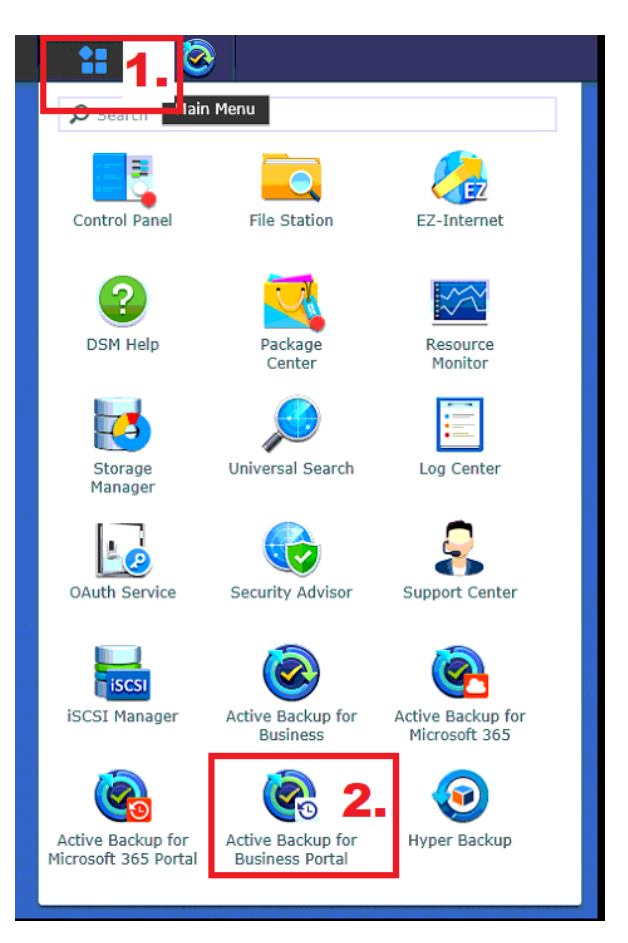

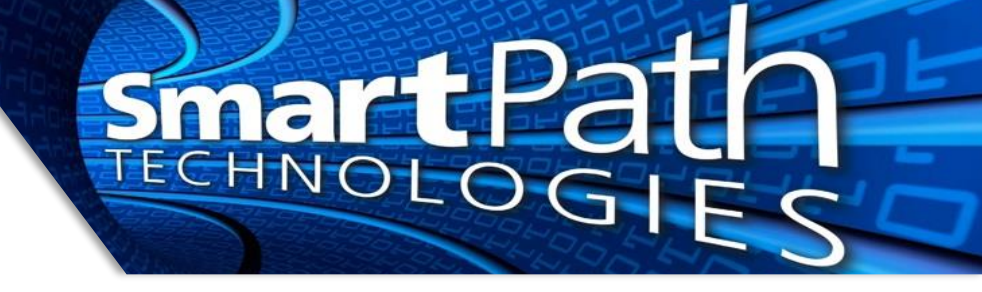

3. The left-hand navigation will show you a list of discs that have been backed up. Typically, the first listed will be the C drive of the server, and the second will be the D (data) drive, but this will vary.

| - DC01            |  |
|-------------------|--|
| Disk 0 - Volume 1 |  |
| Disk 0 - Volume 2 |  |
| Disk 1 - Volume 1 |  |

4. Expand the folder tree until you locate the folder/file you wish to restore. In the below example, we are aiming to restore a document:

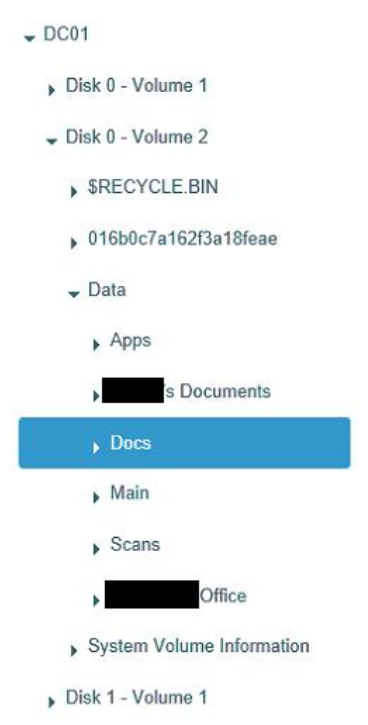

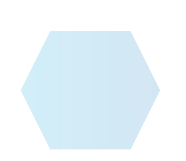

5. Using the folder tree and/or the right-hand explorer window, browse until you locate the file you need to restore. In this example, we will restore a PDF file. The right side of the screen shows the modified date of the files. Once you find the file you need, click the file, then click "Download" to save a copy to your computer.

technol

| Active Backup for Bus    | iness                                           | View role<br>Administrator | Task<br>▼ DC01 - | DailyBackup 🔫       |
|--------------------------|-------------------------------------------------|----------------------------|------------------|---------------------|
| C Disk 0 - Volume 2 > Da | ta > Docs > Scanned Documents > PURCHASE ORDERS |                            |                  | 🍸 Search            |
| - DC01                   | Restore Download                                |                            |                  |                     |
| Disk 0 - Volume 1        | Name •                                          | Size                       | Туре             | Modified time       |
| - Disk 0 - Volume 2      | ppintocache                                     | 34.4 KB                    | ⊢ile             | 08/02/2021 15:18:15 |
| \$RECYCLE.BIN            | #1913-38.pdf                                    | 320.1 KB                   | PDF File         | 09/20/2019 08:42:03 |
| 016b0c7a162f3a18feae     | 2002 PMS.pdf                                    | 366.8 KB                   | PDF File         | 01/30/2020 10:58:00 |
| 🗸 Data                   | 2006-11.pdf                                     | 372.4 KB                   | PDF File         | 07/30/2020 15:51:14 |
| Apps                     | .pdf                                            | 218.1 KB                   | PDF File         | 07/27/2020 13:08:28 |
| s Documents              | .pdf                                            | 165.5 KB                   | PDF File         | 09/29/2020 12:19:48 |
| Docs                     | #2106-07.pdf                                    | 180.2 KB                   | PDF File         | 03/09/2021 15:19:32 |

## 6. Once you have confirmed the downloaded file is the correct file and version, place it back into the original location.

7. If you need an older version of a file (for example, if the contents were corrupted and the latest backed up version is a bad version), use the timeline at the bottom of the screen to select older back up dates until a good version is located:

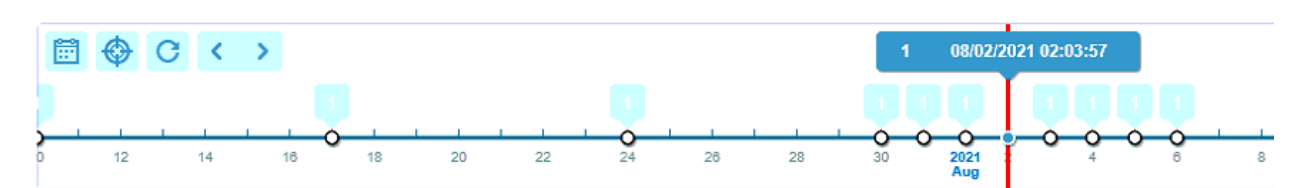

Reach out to SmartPath Technologies if you experience any issues.

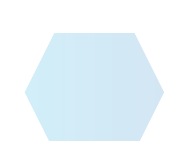